## HOW TO INSTALL MAGIESTA ON YOUR OWN RASPBERRY PI

## 1. Write Magiesta disk image to the SD card

- Connect the SD card to your PC.
- Format the card (you can use <u>SD Card Formatter</u>).

| SD Card Form                         | atter                | >                                |
|--------------------------------------|----------------------|----------------------------------|
| Select card                          |                      |                                  |
| E:\-boot                             |                      | 1. Select your card ∨            |
| Card information<br>Type<br>Capacity | SDHC<br>14.75 GB     | 53°                              |
| Formatting optio                     | ns                   |                                  |
| Overwrite for                        | mat                  |                                  |
| CHS format si                        | ze adjustment        |                                  |
| Volume label                         |                      |                                  |
| boot                                 |                      |                                  |
|                                      |                      |                                  |
|                                      |                      |                                  |
|                                      |                      | 2, Format                        |
| SD Logo,                             | SDHC Logo and SDXC L | ogo are trademarks of SD-3C, LLC |

- Get your ISO file from the <u>link</u>.
- Open <u>Win32DiskImager</u>.

| 🐞 Win32 Disk Imager - 1.0                                                                                                    | _ | $\Box$ × |
|----------------------------------------------------------------------------------------------------|---|----------|
| Image File D:/DACA/Magiesta/ISO/CLOUD ZA SLANJE/2021-08-12aa.img 1. Open the file from the previous step Hash None  Generate Copy |   | Device   |
| Read Only Allocated Partitions       Progress       Cancel     Read       3. Write     Verify Only                                |   | Exit     |

## 2. Setup the RPI and finding Magiesta on your network

- When the card is ready, put it to RPI device then connect the UTP cable and power supply.

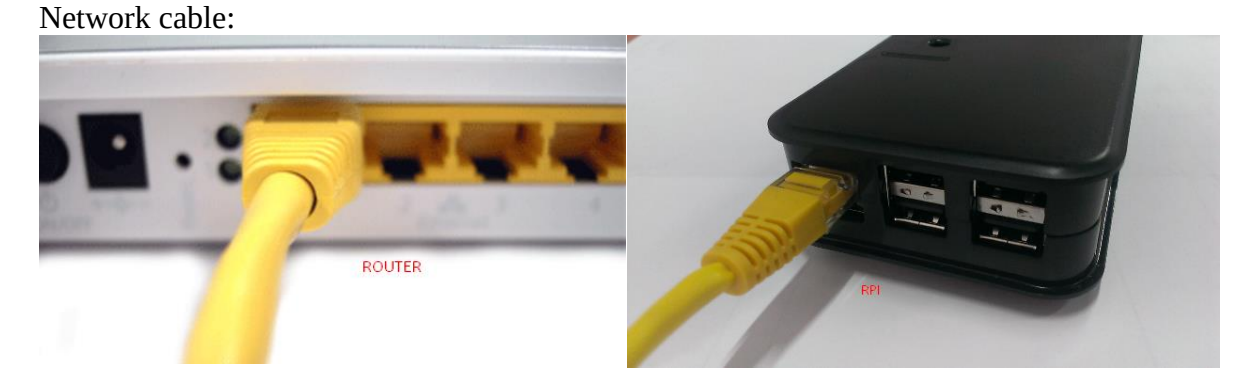

Power supply:

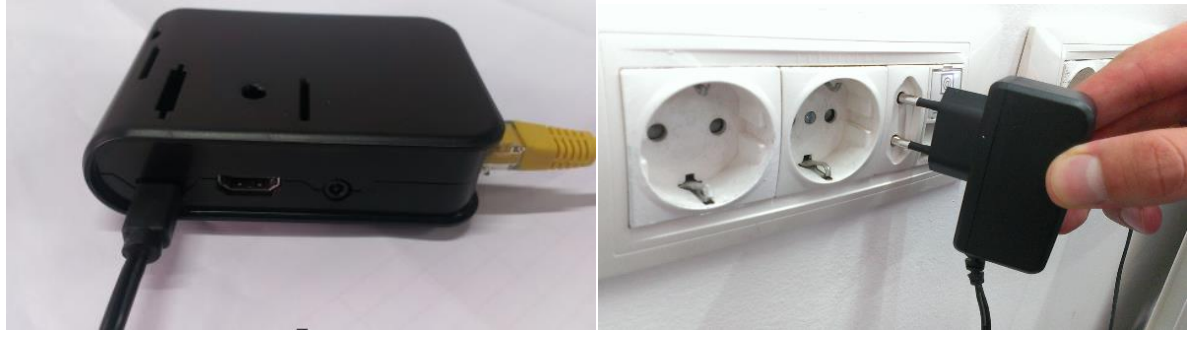

- Open <u>advanced IP scanner</u> and find the local address of your RPI (search the same network your RPI is connected to).

| 🧟 Advanced IP S  | Scanner       |               |                         |                          |                        | _ | $\times$ |
|------------------|---------------|---------------|-------------------------|--------------------------|------------------------|---|----------|
| File View Set    | tings Help    |               |                         |                          |                        |   |          |
| Scan             |               |               |                         |                          |                        |   |          |
| 192.168.10.1-254 | ļ.            |               |                         | Example: 192.168.0.1-100 | , 192.168.0.200 Search |   | Q        |
| Results Favor    | ites          |               |                         |                          |                        |   |          |
| Status           | Name          | IP            | Manufacturer            | MAC address              | Comments               |   | ^        |
|                  | 192.168.10.10 | 192.168.10.10 | Raspberry Pi Foundation | B8:27:EB:BC:D1:B5        |                        |   |          |
| > 📮              | 192.168.10.17 | 192.168.10.17 |                         |                          |                        |   |          |
| <b></b>          | 192.168.10.43 | 192.168.10.43 |                         |                          |                        |   |          |
| <b></b>          | 192.168.10.33 | 192.168.10.33 |                         |                          |                        |   |          |
|                  | 192.168.10.93 | 192.168.10.93 |                         |                          |                        |   |          |

- With that local address, go to *local\_address*:8080/app in your browser. This will open Magiesta login prompt (use u:admin p:admin), and then choose the device type you will be using Magiesta on.

- Later, Magiesta will offer you two ways of activation, choose *Direct activation*. Use the activation code we have sent in the mail.

## 3. Using the Magiesta software

-After activation you can use the software on your local network, accessing it through local address. When you go to Settings  $\rightarrow$  Global settings  $\rightarrow$  My Magiesta address, you can change the domain of the RPI:

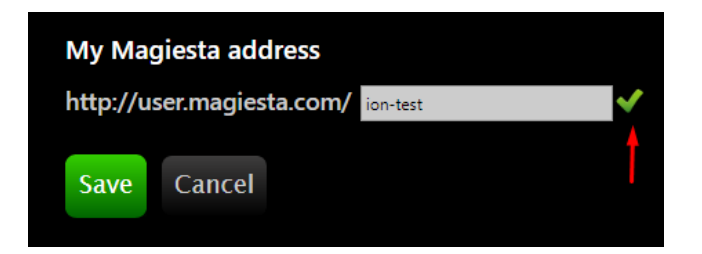

If the domain is already in use, a red cross will show. You will be able to access the Magiesta with that link <u>after you forward ports on your router</u>.

- If you want to use Magiesta from your phone, you can access it through browser, or you can download the Magiesta app (<u>Google Play Store</u> or <u>App Store</u>).

- Start the application and open the setup menu by swinging your finger from the left to the right edge of the screen. Select the first item in the menu and fill in the previously found address (*local\_address*:8080/app). Click *Save*.

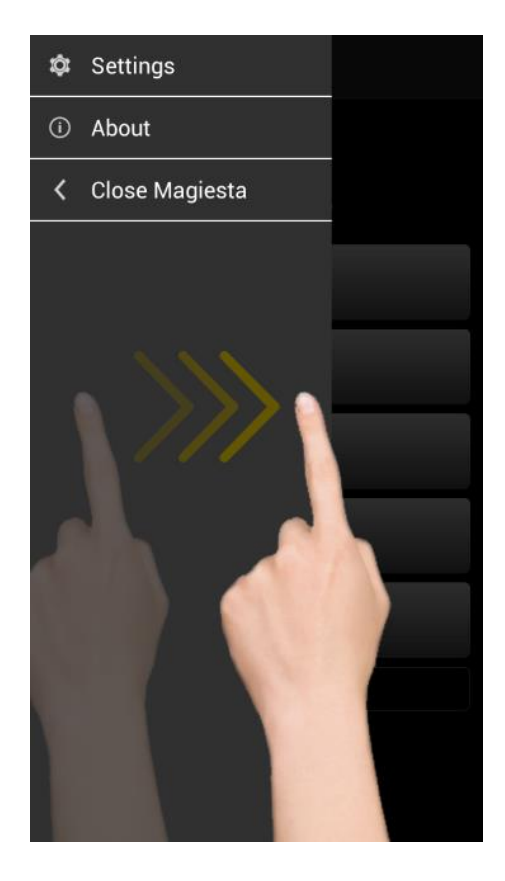

| http://192.168.10.133:8080/app       |  |
|--------------------------------------|--|
| Host address 2                       |  |
| Host address 3                       |  |
| Landscape     Portrait     Auto Save |  |
|                                      |  |
|                                      |  |
|                                      |  |